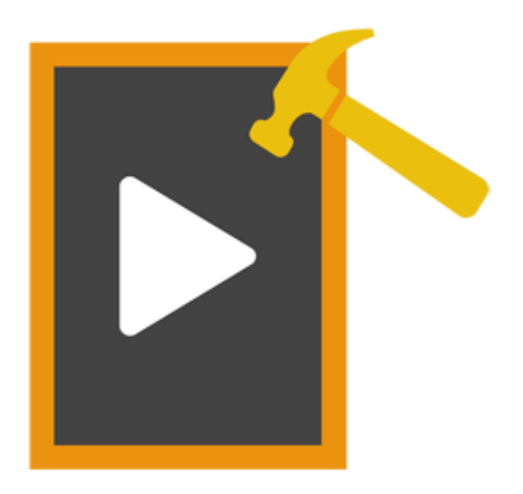

# Stellar Phoenix Video Repair 3.0.0

## Guide d'installation

### Vue d'ensemble

**Stellar Phoenix Video Repair** vous permet de réparer des fichiers vidéo corrompus ou endommagés à partir de supports de stockage tels que des clés USB, des cartes mémoire, des disques durs, des disques durs externes.

Parmi les causes les plus répandues de corruption de fichiers, on trouve les changements de format, la corruption de l'entête du fichier, l'arrêt anormal du système, les erreurs de lecture et d'écriture des fichiers, les attaques de virus, le téléchargement abusif et les problèmes de compression. **Stellar Phoenix Video Repair** répare de nombreux formats de fichiers vidéo, comme MOV, MP4, M4V, 3G2, 3GP et F4V.

Vous pouvez prévisualiser les vidéos avant de les enregistrer sur votre ordinateur.

#### Quoi de neuf dans cette édition?

- Le logiciel dispose d'une nouvelle interface graphique améliorée.
- Le logiciel corrompu réparations des vidéos en utilisant le fichier exemple.

#### Principales caractéristiques de Stellar Phoenix Video Repair:

- Prise en charge de la réparation de vidéos aux formats MOV, MP4, M4V, 3G2, 3GP et F4V.
- Répare les en-têtes corrompus dans les fichiers vidéo.
- Répare des corruptions au niveau du son des fichiers vidéo.
- Répare des erreurs au niveau du défilement de la vidéo.
- Répare les trames corrompues des vidéos.
- Répare des erreurs de balayage vidéo.
- Fournit un aperçu des fichiers vidéo réparables.
- Réparation des données corrompues de fichiers vidéo.

### **Procédure d'installation**

Avant d'installer le logiciel, vérifiez que votre système correspond bien à la configuration minimale requise.

#### Configuration minimale requise :

- **Processeur** : Pentium Class
- Système d'exploitation : Windows 10 / Windows 8.1 / Windows 8 / Windows 7
- Mémoire : 2 Gbit minimum
- **Disque dur** : 50 Mbit d'espace libre

#### Suivez les instructions suivantes afin d'installer le logiciel :

- Doublez cliquez sur le fichier exécutable **StellarPhoenixVideoRepair.exe** afin de démarrer l'installation. La boîte de dialogue **Configuration de** Stellar Phoenix Video Repair s'affiche.
- Cliquez sur Suivant. La boîte de dialogue Contrat de licence s'affiche.
- Sélectionnez l'option Je comprends et j'accepte les termes du contrat de licence. Le bouton Suivant est alors activé. Cliquez sur Suivant. La boîte de dialogue Sélectionner l'emplacement de destination s'affiche
- Cliquez sur Parcourir pour sélectionner le chemin d'accès du répertoire où les fichiers de configuration seront stockés. Cliquez sur Suivant. La boîte de dialogue Sélectionner le dossier Menu Démarrer s'affiche
- Cliquez sur **Parcourir** afin de déterminer un emplacement pour les raccourcis du programme. Cliquez sur **Suivant**. La boîte de dialogue **Sélectionner des tâches supplémentaires** s'affiche
- Sélectionnez les cases à cocher que vous souhaitez. Cliquez sur **Suivant**. La boîte de dialogue **Prêt à installer** s'affiche
- Vérifiez les paramètres. Cliquez sur **Retour** si vous souhaitez les modifier. Cliquez sur **Installer** pour démarrer l'installation. La fenêtre Installation en cours affiche le processus d'installation.
- Au terme du processus, la fenêtre Fin de l'installation de Assistant Configuration Stellar Phoenix
  Video Repair s'affiche. Cliquez sur Terminer.

**Noter :** assurez-vous de bien décocher la case Lancer **Stellar Phoenix Video Repair** avant de cliquer sur **Terminer** afin d'empêcher le lancement automatique du logiciel.

### Lancement du logiciel

#### Pour lancer Stellar Phoenix Video Repair sous Windows 10:

- Cliquez sur l'icône Démarrer -> Toutes les applications -> Stellar Phoenix Video Repair -> Stellar Phoenix Video Repair. Ou,
- Double-cliquez sur l'icône Stellar Phoenix Video Repair sur le bureau. Ou,
- Cliquez sur l'aperçu Stellar Phoenix Video Repair sur l'écran d'accueil.

#### Pour lancer Stellar Phoenix Video Repair sous Windows 8.1 / 8:

- Cliquez sur l'aperçu Stellar Phoenix Video Repair sur l'écran d'accueil. Ou,
- Double-cliquez sur l'icône Stellar Phoenix Video Repair sur le bureau.

#### Pour lancer Stellar Phoenix Video Repair sous Windows 7:

- Cliquez sur l'icône Démarrer -> Programmes -> Stellar Phoenix Video Repair -> Stellar Phoenix Video Repair. Ou,
- Double-cliquez sur l'icône Stellar Phoenix Video Repair sur le bureau. Ou,
- Double-cliquez sur l'icône Stellar Phoenix Video Repair dans Lancement rapide.

### Interface Utilisateur

**Stellar Phoenix Video Repair** dispose d'une interface utilisateur graphique très simple d'utilisation. Après le lancement du programme, l'écran principal du logiciel s'affiche comme indiqué ci-dessous :

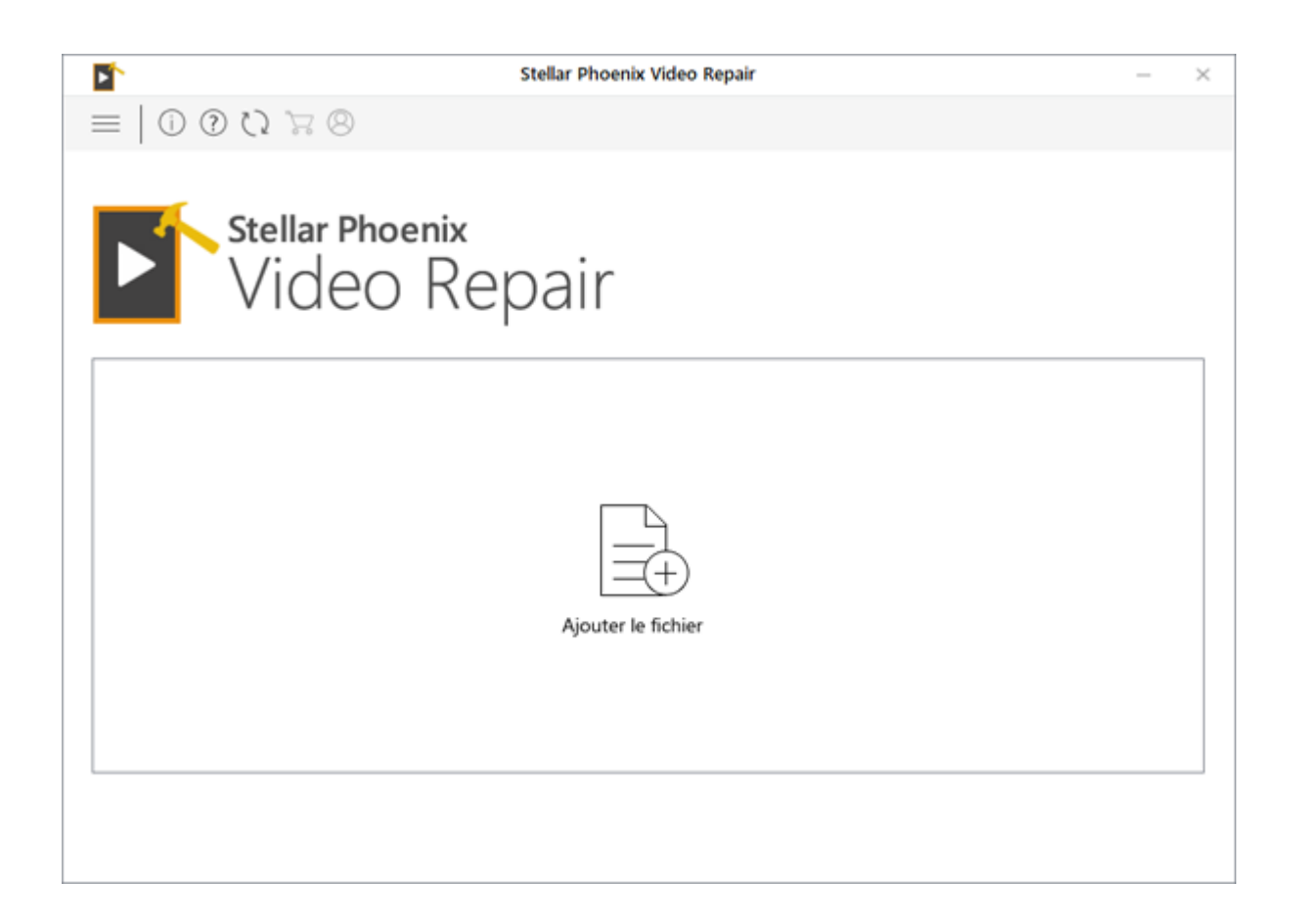

L'interface utilisateur contient des boutons qui vous permettent d'accéder facilement à différentes fonctionnalités du logiciel.

### **Boutons**

Stellar Phoenix Video Repair contient les boutons suivants :

| Ajouter le fichier | Ajouter le fichier<br>Ce bouton est sur l'écran d'accueil de Stellar Phoenix Video<br>Repair. Cliquez dessus pour ajouter des fichiers vidéo pour la<br>réparation. |
|--------------------|----------------------------------------------------------------------------------------------------|
| $\equiv$           | Montrer plus d'options<br>Cliquez sur cette icône pour développer la liste des options<br>disponibles dans le logiciel.                                             |
| (j)                | À propos<br>Ce bouton vous permet d'accéder à la section À propos du<br>logiciel.                                                                                   |
| ?                  | Aide<br>Cliquez sur ce bouton pour ouvrir le manuel d'utilisation.                                                                                                  |
|                    | Acheter<br>Cliquez sur ce bouton pour acheter le logiciel Stellar Phoenix<br>Video Repair.                                                                          |
| 8                  | Enregistrer<br>Cliquez sur ce bouton pour enregistrer le logiciel après l'avoir<br>acheté.                                                                          |
| 5                  | Mettre à jour<br>Cliquez sur ce bouton pour rechercher les dernières versions<br>mineures et majeures disponibles en ligne.                                         |
| $\leftarrow$       | Retour<br>Cliquez sur ce bouton à tout moment pour revenir sur l'écran                                                                                              |

|                                  | précédent.                                                                                                    |
|----------------------------------|----------------------------------------------------------------------------------------------------|
| Arrêter                          | Arrêter<br>Cliquez sur ce bouton pour interrompre le processus.                                                 |
| Ajouter                          | Ajouter<br>Ce bouton vous permet d'ajouter des fichiers vidéo à la liste de<br>fichiers vidéo.                  |
| <u>Aperçu</u>                    | Aperçu<br>Cliquez sur ce bouton pour visionner les fichiers sélectionnés.                                       |
| Réparer                          | Réparer<br>Ce bouton permet de démarrer le processus de réparation.                                             |
| Enregistrer les fichiers réparés | Enregistrer les fichiers réparés<br>Cliquez sur ce bouton pour enregistrer les fichiers qui ont été<br>réparés. |

### **Commander le logiciel**

#### **Commander Stellar Phoenix Video Repair**

Vous pouvez acheter le logiciel en ligne. Pour plus d'informations sur les tarifs et passer une commande, cliquez <u>ici</u>.

Si vous utilisez la version de démonstration, vous pouvez cliquer sur l'icône Acheter située dans l'écran principal.

### **Enregistrer le logiciel**

La version de démo est uniquement proposée à des fins d'évaluation, et pour pouvoir utiliser pleinement ce logiciel votre version doit être enregistrée. Il est possible d'enregistrer le logiciel en utilisant la clé d'enregistrement que vous recevrez par e-mail après avoir acheté le logiciel.

#### Pour enregistrer le logiciel :

- 1. Lancez la version de démo du logiciel Stellar Phoenix Video Repair.
- 2. Sur l'interface principale, cliquez sur **Enregistrer**. La *fenêtre Enregistrer* s'affiche comme illustré ci-dessous.

|            | Stellar Phoenix Video Repair                                   | ×                  |
|------------|----------------------------------------------------------------|--------------------|
| $\bigcirc$ | Saisissez la clé d'enregistrement pour enregistrer<br>produit. | et activer le      |
| $\otimes$  | xxxx-xxxx-xxxx-xxxx                                            | Enregistrer        |
|            | La clé d'enregistrement sera envoyé par email.                 | Annuler            |
|            | Je n'ai pas de clé de licence.                                 | Obtenir maintenant |

- 3. Si vous n'avez pas de clé d'activation, cliquez sur le bouton **Obtenir maintenant** dans la fenêtre pour aller en ligne et acheter le produit.
- 4. Une fois la commande confirmée, une clé d'enregistrement sera envoyée à l'adresse e-mail que vous avez indiquée au moment de l'achat.
- 5. Saisissez la **clé d'activation**, puis cliquez sur le bouton **Enregistrer** (veuillez vous assurer que vous disposez d'une connexion internet active).
- 6. Le logiciel entrera automatiquement en connexion avec le serveur de licences afin de vérifier la clé saisie. Si la clé que vous avez saisie est valide, le logiciel sera activé avec succès.
- Le message 'L' activation a bien été avec réalisée' s'affiche une fois la procédure effectuée avec succès. Cliquez sur OK.

### Mise à jour du logiciel

Mise à jour disponible dans **Stellar Phoenix Video Repair** vous permet de vérifier et installer les dernières mises à jour d'application. Cela vous aidera à garder votre application à jour..Si des mises à jour sont disponibles pour le produit, l'assistant de mise à jour s'affiche lorsque vous lancez **Stellar Phoenix Video Repair**.

- Lancez Stellar Phoenix Video Repair.
- Dans le menu Outils, Haga clic en de Mettre à jour Bouton
- Cliquez sur le bouton Mettre à jour pour télécharger la dernière version.
- Cliquez Mettre à jour. Les fichiers sont télé chargés depuis le serveur. Une fois le processus

Q

terminé, la dernière version du logiciel est installée.

### **Support Stellar**

Les experts du support apporteront des solutions à toutes vos demandes liées aux produits Stellar.

Ils sont joignables soit par téléphone, soit sur le site Internet par le biais de la rubrique Support <u>http://www.stellarinfo.com/support/</u>

Pour obtenir plus d'informations sur les tarifs et passer une commande, cliquez https://www.stellarinfo.com/fr/achat-en-ligne.php?achat=124

Discutez en direct avec un technicien connecté http://www.stellarinfo.com/

Lancez une recherche dans notre **base de données** étendue sur <u>https://www.stellarinfo.com/support/kb/index.php/category/quicktime-mov-repair</u>

Envoyez votre demande à http://www.stellarinfo.com/support/enquiry.php

Envoyez un email au support Stellar support@stellarinfo.com